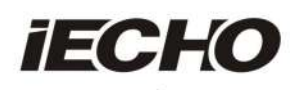

# **User's Manual**

**BK3 Digital Flatbed Cutter** 

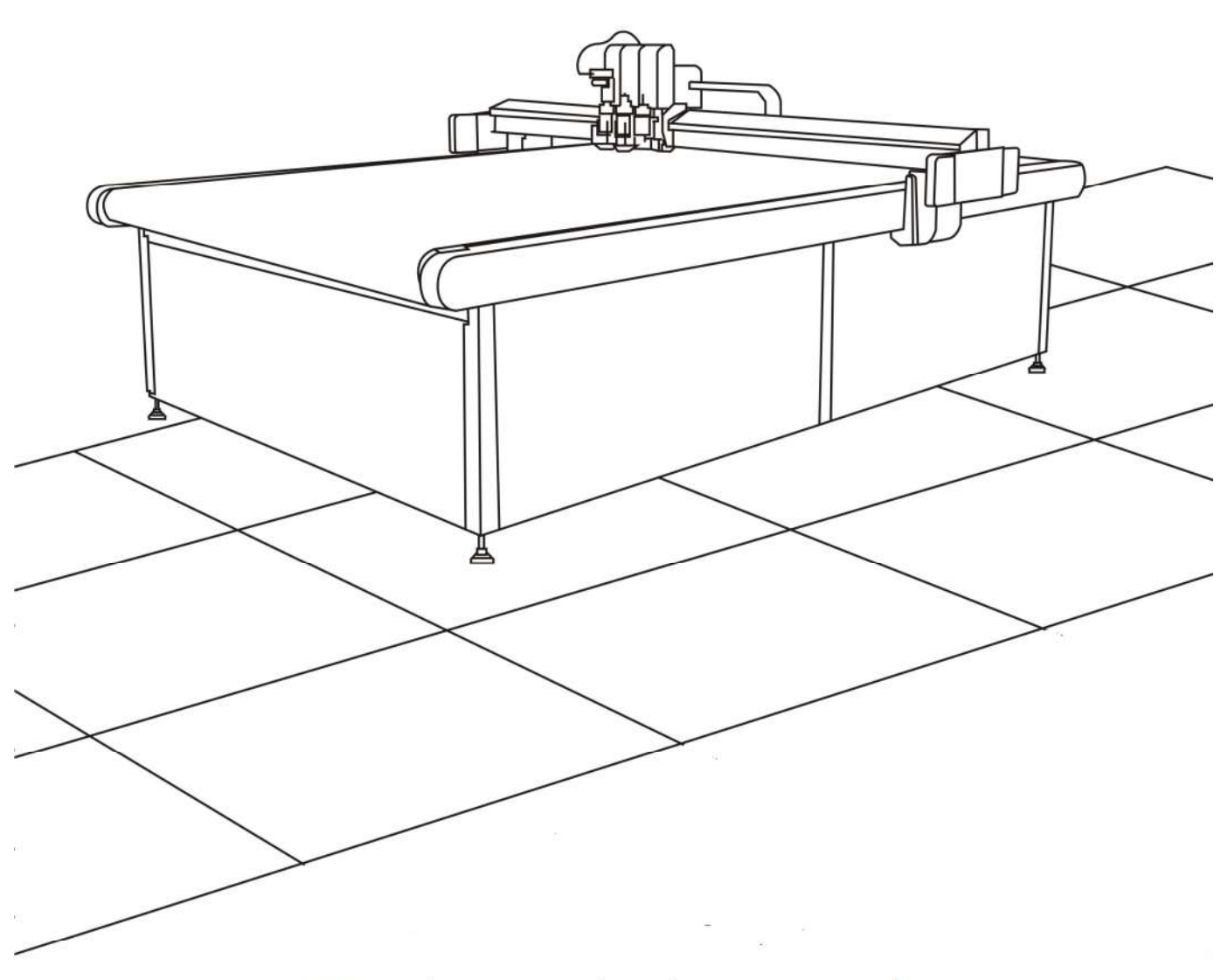

IECHO Science Technology Co., Ltd.

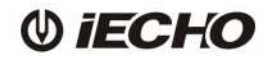

# Directory

| 1. Instruction                                        | 1  |
|-------------------------------------------------------|----|
| 1.1. Features                                         | 1  |
| 1.2. Composition                                      |    |
| 1.3. Working Principles                               |    |
| 1.4. Technical Parameters                             | 2  |
| 1.5. Cutting modules                                  |    |
| 1.6. Tools                                            |    |
| 1.7. Circuit boards                                   |    |
| 2. Installation                                       | 7  |
| 2.1. Base machine installation                        | 7  |
| 2.2. Power installation                               |    |
| 2.3. Modules installation                             |    |
| 2.4. Tools installation                               |    |
| 2.4.1. Tangent tool                                   |    |
| 2.4.2. Electrical Oscillating Tool                    | 15 |
| 2.4.3. V-Cut tool                                     |    |
| 2.4.4. Big creasing tool                              |    |
| 3. Operating                                          |    |
| 3.1. Preparation                                      | 19 |
| 3.2. Operating                                        |    |
| 4. Maintenance                                        |    |
| 4.1. Daily Maintenance                                |    |
| 4.2. Weekly Maintenance                               |    |
| 4.3. Monthly Maintenance                              |    |
| 4.4. Quarterly Maintenance                            |    |
| 4.5. Annual Maintenance                               | 20 |
| 5. Circuit diagram                                    |    |
| 5.1. Circuit diagram of Electrical box (Attachment 1) |    |
| 5.2. Circuit diagram of Machine (Attachment 2)        |    |
| 6. Troubleshooting                                    | 21 |
| 7. Safety attentions                                  |    |
|                                                       |    |

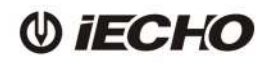

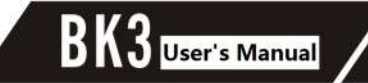

#### 1. Instruction

#### 1.1. Features

- Regional vacuum control
- Vortex vacuum control
- Automatic sheet feeding
- Conveyor system
- Camera registration system
- High-speed and high-precision cutting tools
- Collection table for cut out elements picking
- No artificial help needed

#### 1.2. Composition

BK3 series digital cutting machine is composed of Electrical box, Main body, Vacuum and Auxiliary devices. Software includes file processing part and machine controlling part.

According to user's demand, one or more tools can be used: Tangent Tool, Oscillating Tool, Kiss-Cut Tool, Router, V-Cut Tool, Creasing Tool, Driven Rotary Tool, North & Drill Tool, Pen.

User can use bar code scanner to scan the bar codes that created by RIP software.

#### **1.3. Working Principles**

Import the files by SmartCut/iBrightCut, the user can process the files(editing and nesting) and send the processed cutting files to CutterServer. According to the cutting files, the controlling system will create motion control signals. With the signals, servo motors execute the tools lift/down and modules movement. Thereby, the machine achieves the high-speed and high-precision cutting.

## **1.4. Technical Parameters**

| Model                                                               | BK3-1713 BK3-2513                                     |                   | BK3-2517      | BK3-3017      |
|---------------------------------------------------------------------|-------------------------------------------------------|-------------------|---------------|---------------|
| Cutting Area                                                        | 1700mm*1300mm                                         | 2500mm*1300mm     | 2500mm*1700mm | 3000mm*1700mm |
| Machine Dimension                                                   | 2500mm*2120mm                                         | 3300mm*2120mm     | 3300mm*2520mm | 3800mm*2520mm |
| Max Speed                                                           | 1500mm/s                                              |                   |               |               |
| Accuracy                                                            | 0.1mm                                                 |                   |               |               |
| Max Cutting<br>Thickness                                            | 50mm                                                  |                   |               |               |
| Modules                                                             | 1-3                                                   |                   |               |               |
| File formats                                                        | DXF, ISO, PLT                                         |                   |               |               |
| Interface                                                           | Serial Port                                           |                   |               |               |
| Adsorption                                                          | Vacuum                                                |                   |               |               |
| Power Single-phase 220V / 2kw<br>Three-phase 380V / 5.5kw/7.5kw/9kv |                                                       | e 220V / 2kw      |               |               |
|                                                                     |                                                       | / 5.5kw/7.5kw/9kw |               |               |
| Power requirement                                                   | 220V/50HZ, 380V/50HZ ( Three-phase five-wire system ) |                   |               |               |
| Air pressure requirement                                            | 0.6—0.8MPa, Dry compressed air                        |                   |               |               |
| Operating<br>environment                                            | Temperature : 0°C-40°C ; Humidity : 20%-80%RH         |                   |               |               |

# 1.5. Cutting modules

| Picture | Name                    | Feature                                                     | Cutting Material                                   |
|---------|-------------------------|-------------------------------------------------------------|----------------------------------------------------|
|         | Universal Module        | All tools can be installed in                               | Cutting thickness : 50mm                           |
|         | 1.5kw Router<br>Module  | Power : 1.5kw<br>24000rpm<br>Air cooling<br>cleaning device | Cutting thickness : 2mm<br>Di-bond<br>20mm Acrylic |
|         | 1kw Router<br>Module    | Power : 1kw<br>60000rpm<br>Air cooling<br>cleaning device   | Cutting thickness : 2mm<br>Di-bond<br>20mm Acrylic |
|         | Marking Module          | Two pens<br>3 times/s/pen                                   | Material thickness : 50mm                          |
|         | North & Drill<br>Module | Two heads<br>3 times/s/head                                 | Material thickness : 10mm                          |

# 1.6. Tools

| Picture | Name                           | Feature                                                                                                    | Materials                                                                                                    |
|---------|--------------------------------|----------------------------------------------------------------------------------------------------|----------------------------------------------------------------------------------------------------|
|         | Tangent Tool                   | Universal Cutting Tool for<br>materials up to 5mm thick.<br>Fast speed and low cost.                                                              | Cardboard, Chevron<br>board, ABS board, Gasket,<br>Carbon fiber prepreg,<br>PVC tarpaulin, PE, XPE,<br>Label, etc.                                  |
|         | Electrical<br>Oscillating Tool | High-frequency<br>electric-driven tool with<br>80W and 250W power<br>options. Max cutting speed<br>1m/s for soft and<br>medium-density materials. | Chevron board,<br>Corrugated board, Gasket,<br>KT board, Gray<br>cardboard, PE, XPE, EPE,<br>PU leather, PU composite<br>sponge, Coil car mat, etc. |
|         | Pneumatic<br>Oscillating Tool  | Powerful air-driven tool<br>with extended stroke for<br>dense materials up to<br>50mm thick.                                                      | Composites, Honeycomb<br>board, Asbestos gasket,<br>Graphite gasket, Sponge,<br>EPE, etc.                                                           |
|         | Kiss-Cut Tool                  | Half-cut tool for vinyl materials.                                                                                                    | Vinyl, sticker, reflective film, etc.                                                                                                    |
|         | Driven Rotary Tool             | Cutting tool with driven<br>rotary blade for fabrics<br>and technical textiles with<br>high processing speed.                                     | Fabrics, carbon fiber, glass<br>fiber, aramid, carpet, etc.                                                                                         |

| V-Cut Tool           | Tool with 5 cutting<br>angles. Create 3D<br>structural design.                                       | Honeycomb board,<br>sandwich board, KT<br>board, Gray board, etc.      |
|----------------------|----------------------------------------------------------------------------------------------------|------------------------------------------------------------------------|
| Powerful Rotary Tool | Powerful tool with driven rotary blade.                                                              | Technical textiles, carbon<br>fiber, glass fiber,<br>carpet, fur, etc. |
| Creasing Tool        | Creasing wheels for carton box making.                                                               | Corrugated board, carton board, etc.                                   |
| Milling Router       | Routing tool with<br>high-performance<br>routing on hard and<br>tough materials up to<br>16mm thick. | Acrylic, Di-bond,<br>aluminium composite,<br>MDF, etc.                 |

# 1.7. Circuit boards

Boards positions in electrical box

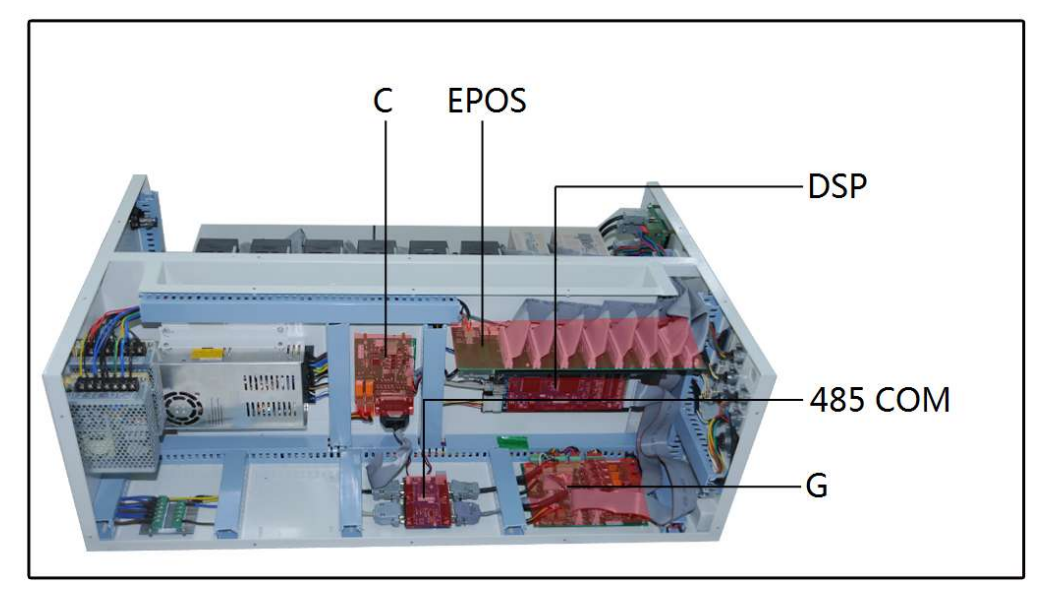

Boards positions on machine

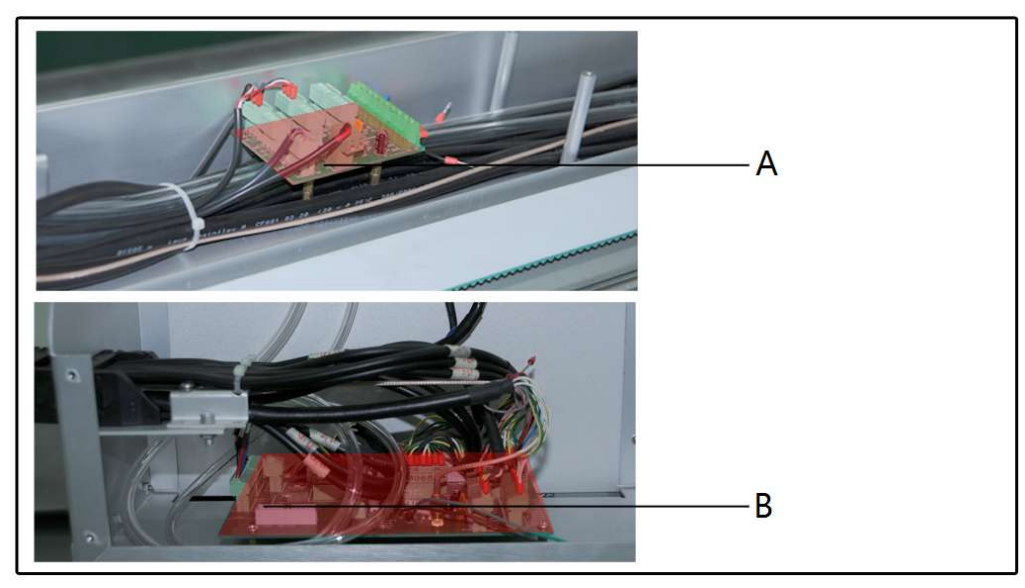

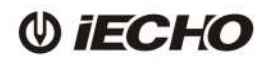

# 2. Installation

2.1. Base machine installation

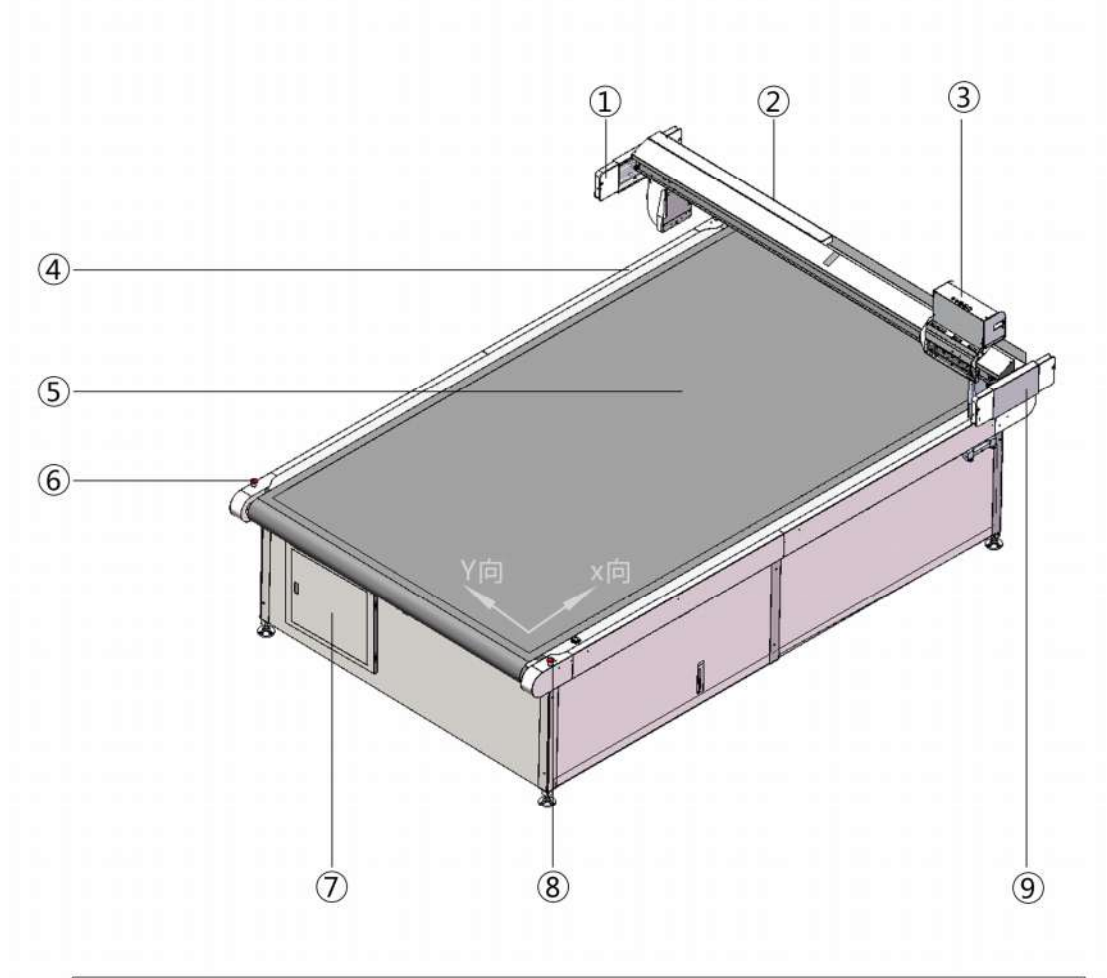

| No. | Name                  | No. | Name         |
|-----|-----------------------|-----|--------------|
| 1   | Safety Device         | 2   | Beam         |
| 3   | Carriage              | 4   | Table        |
| 5   | Felt Mat              | 6   | Pause button |
| 7   | Control box of Vacuum | 8   | Pause button |
| 9   | Safety Device         |     |              |
|     |                       |     |              |

Picture 1

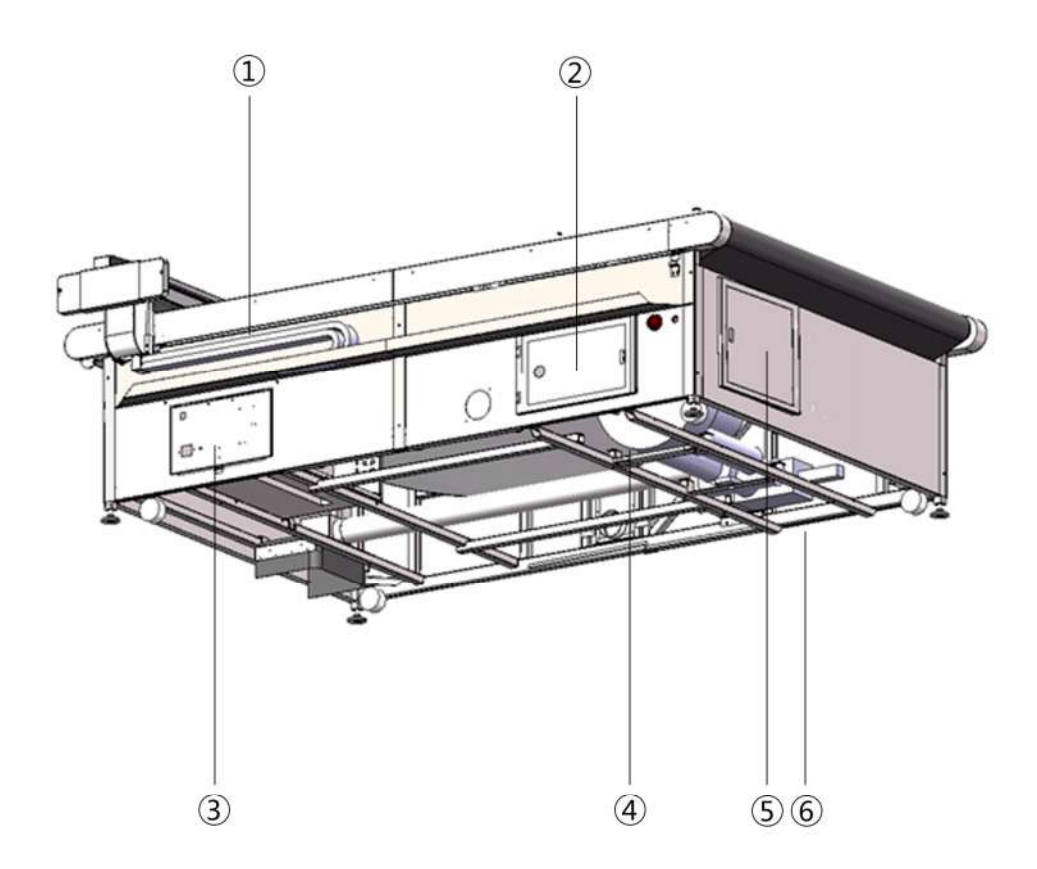

| No. | Name                  | No. | Name               |
|-----|-----------------------|-----|--------------------|
| 1   | X Chain               | 2   | Power supplier box |
| 3   | Electrical Box        | 4   | Vacuum pump        |
| 5   | Control box of Vacuum | 6   | Valve              |

Picture 2

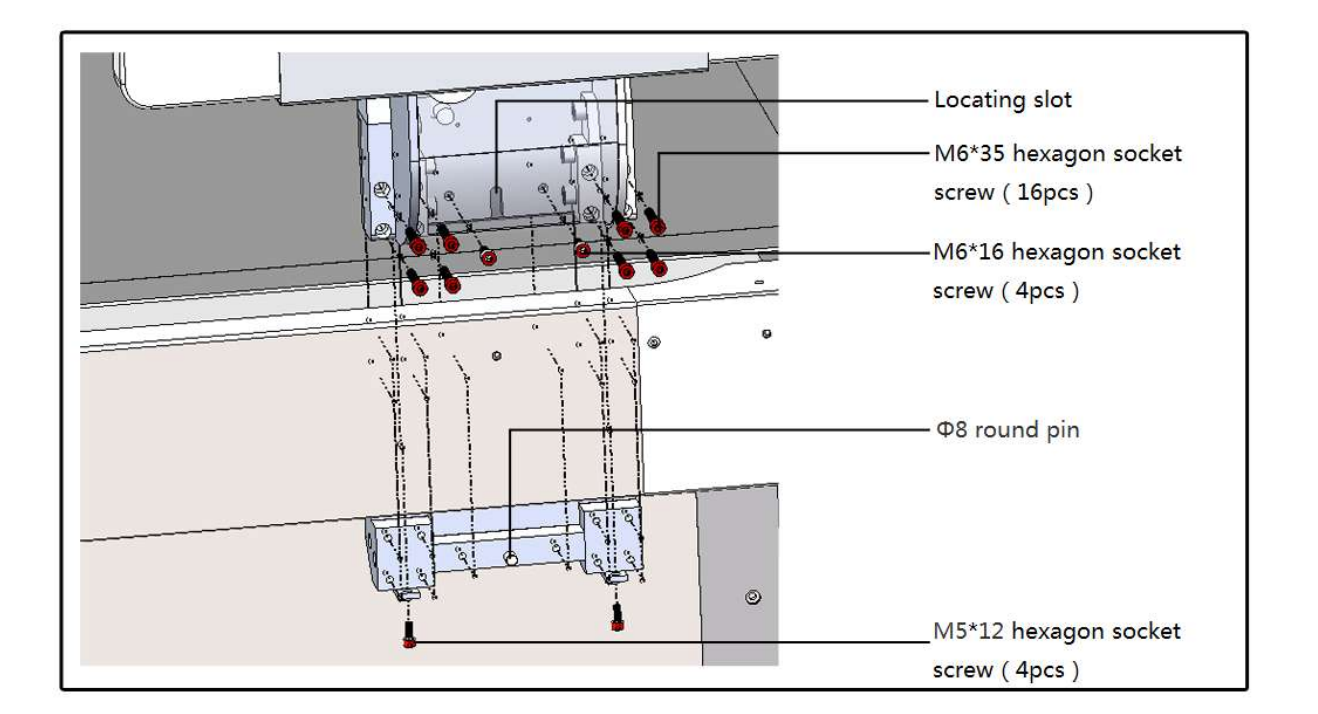

Picture 3

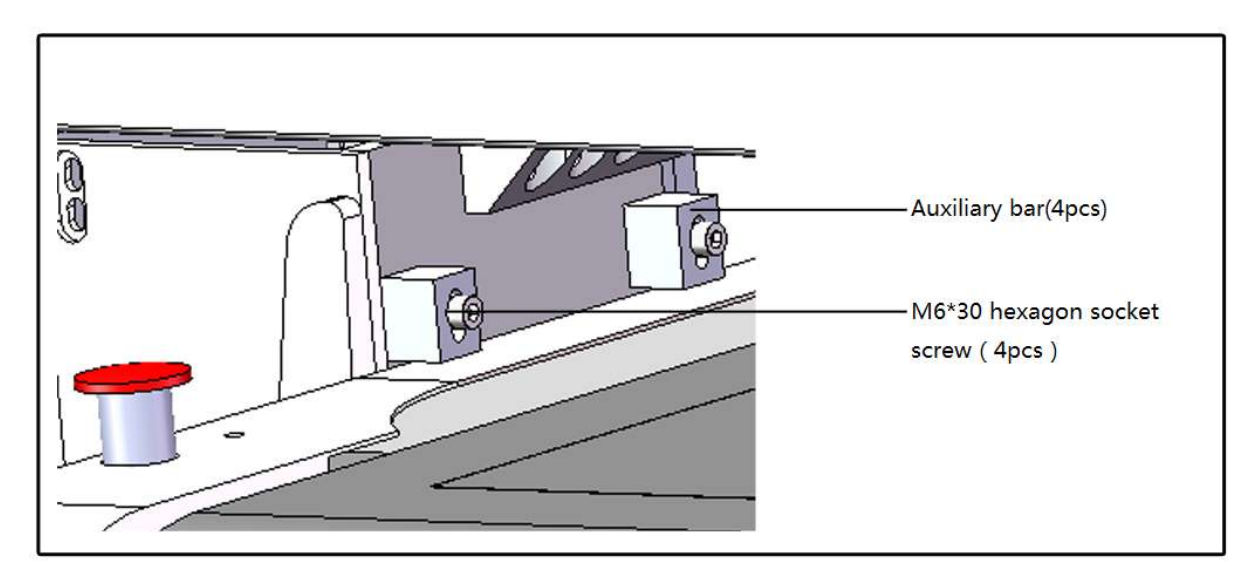

Picture 4

BK3 User's Manual

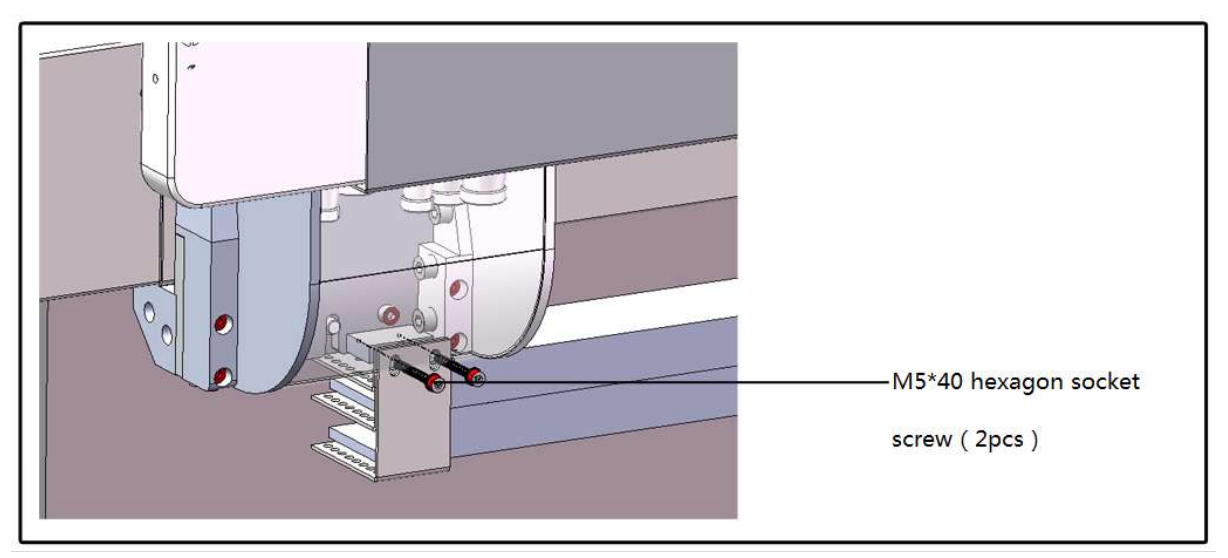

Picture 5

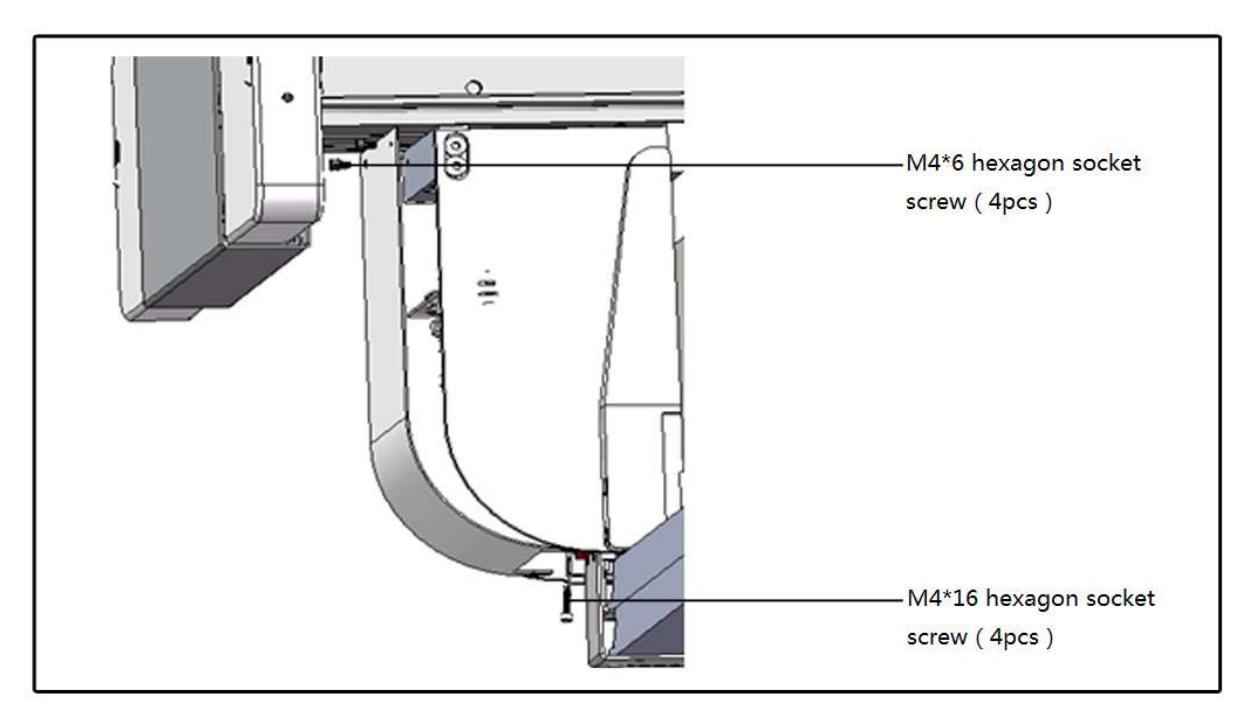

Picture 6

- Put the beam on the table (two ends of the beam correspond the round pins. The side with carriage is the front side of the machine (Picture 1)
- Tighten M6X16 (4pcs) (Picture 3)
- Loose M6X30, move the auxiliary bar to upper side, tighten M6X30 (Picture 4)

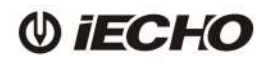

- Tighten M5X12 (4pcs) (Picture 3)
- Use Loctite 272 glue on M6X35 and tighten them(16 pcs).
- Install the aviation plugs and tighten M5X40 (2pcs) Picture 5
- Tighten M4X6 and M4X16 to install the side cover. Picture 6

#### 2.2. Power installation

3 phase / 5 wire power supply, use 5-core cable to connect the power.

 $380V\220V$  Circuit diagram ( See P18 in attachment 2 ) .

#### 2.3. Modules installation

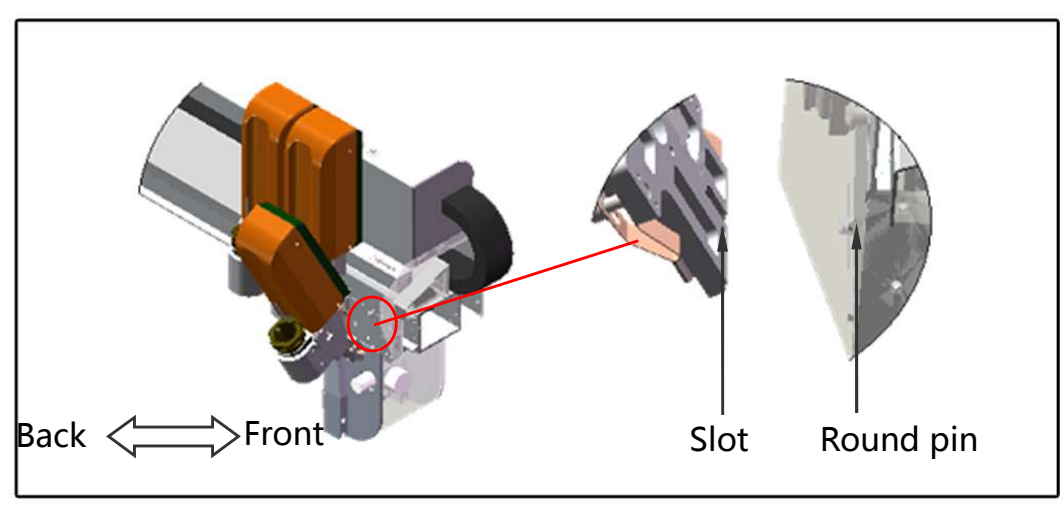

Picture 7

■ Install the module in the way shown in Picture 7. Make sure the locating slot matches the round pin

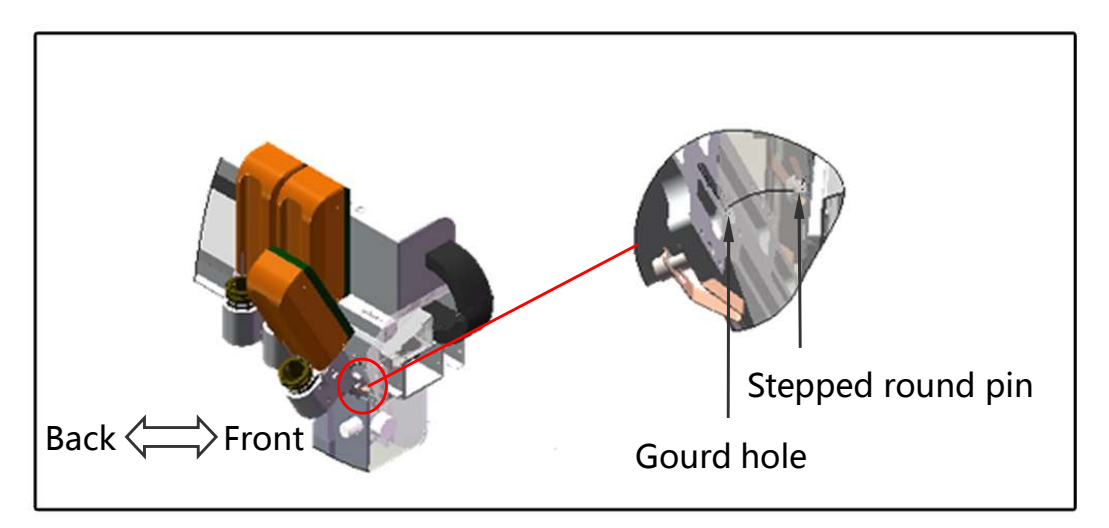

Picture 8

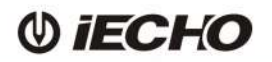

■ Take the bottom of the module as shaft, rotate the module upward. Picture 8

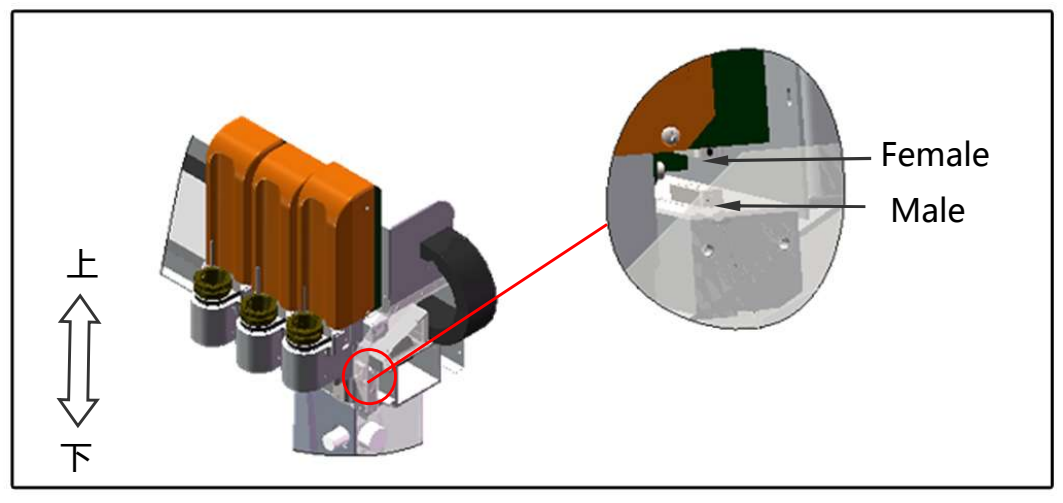

Picture 9

Tilt the module backwards onto the module carriage, lower the module until it stops (approximately 15mm), make sure the electrical connection of tool holder and support aligned. (Picture 9)

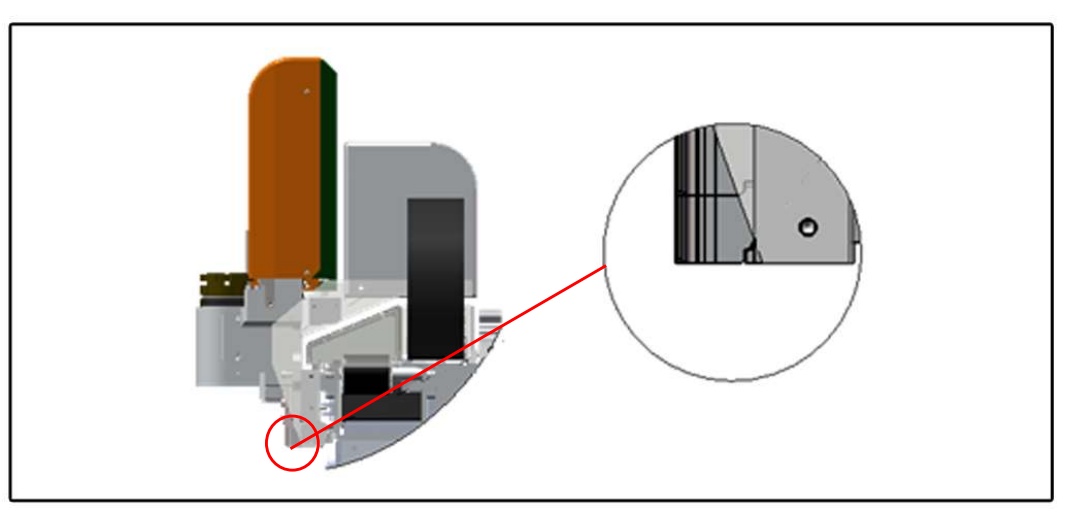

Picture 10

■ Important: Position the module on the mounting ledge as shown in picture 10.

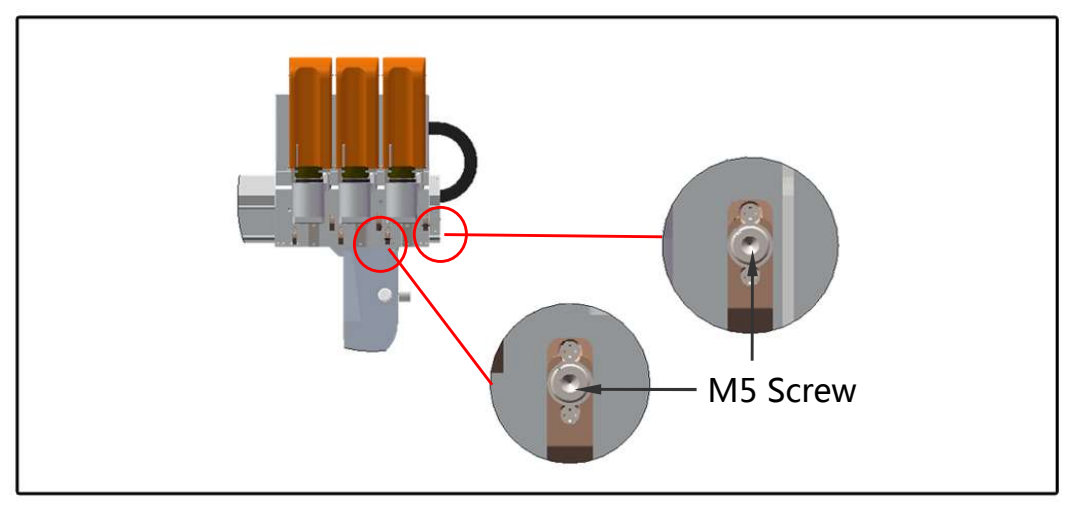

Picture 11

Use the 4 mm Allen key to fix the module in place (Picture 11).

# 2.4. Tools installation

2.4.1. Tangent tool

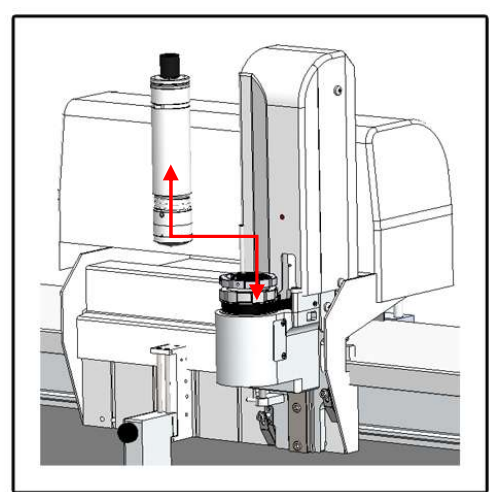

Picture 12

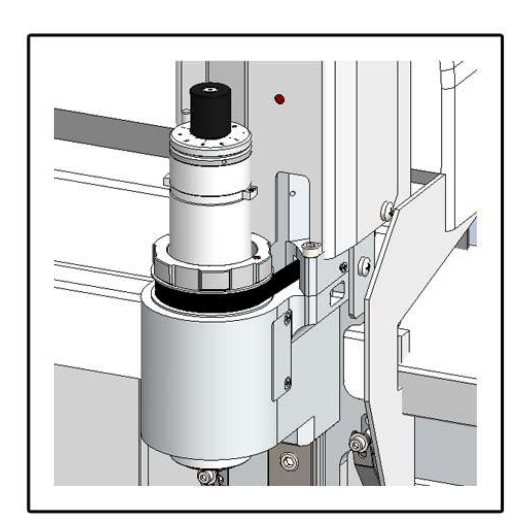

Picture 13

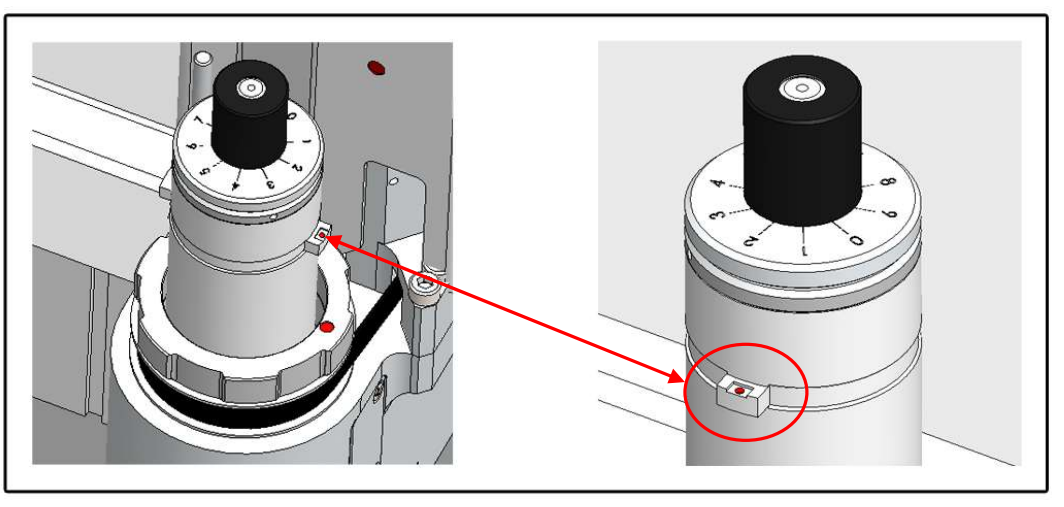

Picture 14

Insert tangent tool(as shown picture12,picture13), The tool holder and a UCT are each marked with a red dot. The tool is in the correct position when the dots are aligned.

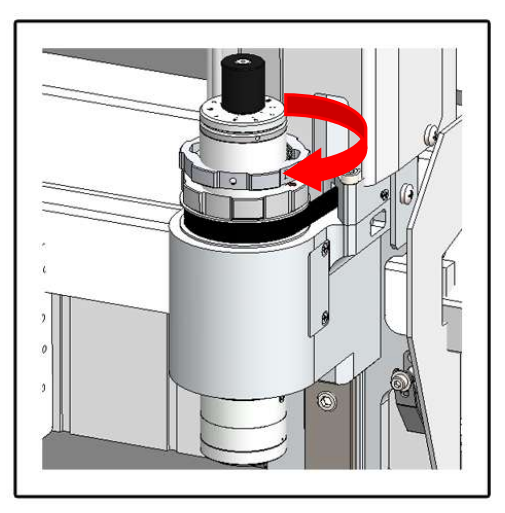

Picture 15

■ Fasten in clockwise direction.(Picture 15)

BK3 User's Manual

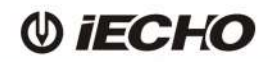

2.4.2. Electrical Oscillating Tool

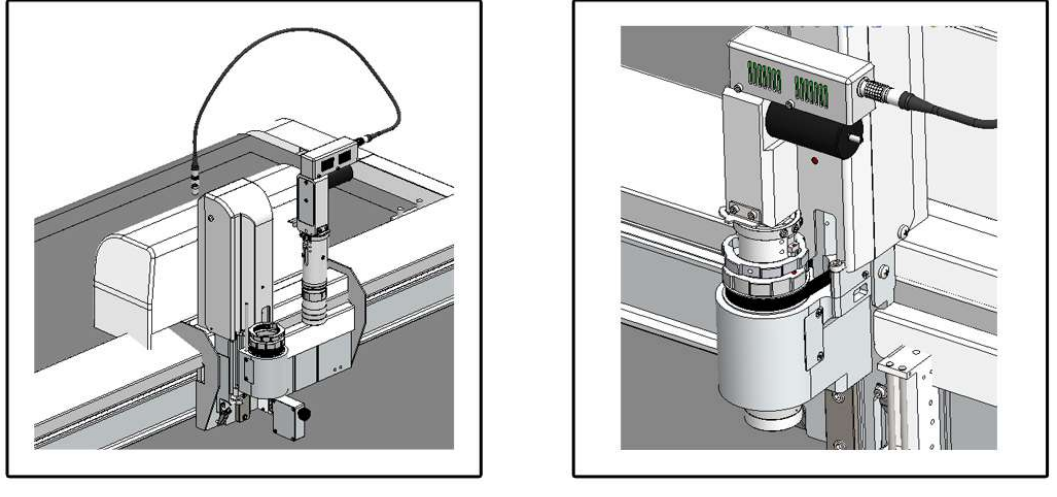

Picture 16

Picture 17

■ Insert the EOT into the module, red point on the EOT corresponds the red point on the module. Picture 16 and 17

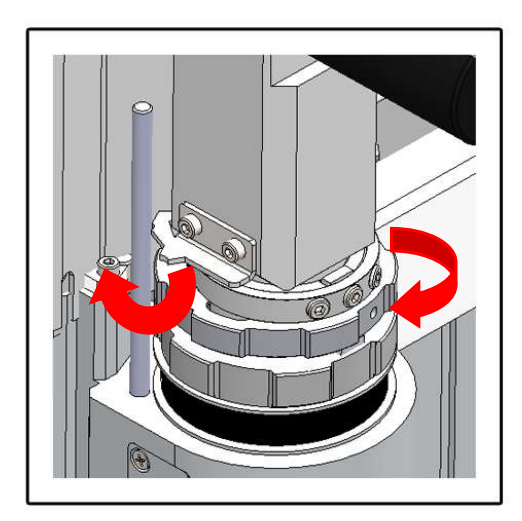

Picture 18

Rotate the clamp clockwise to tight, rotate the EOT clockwise to match the pin. Picture 18

# 2.4.3. V-Cut tool

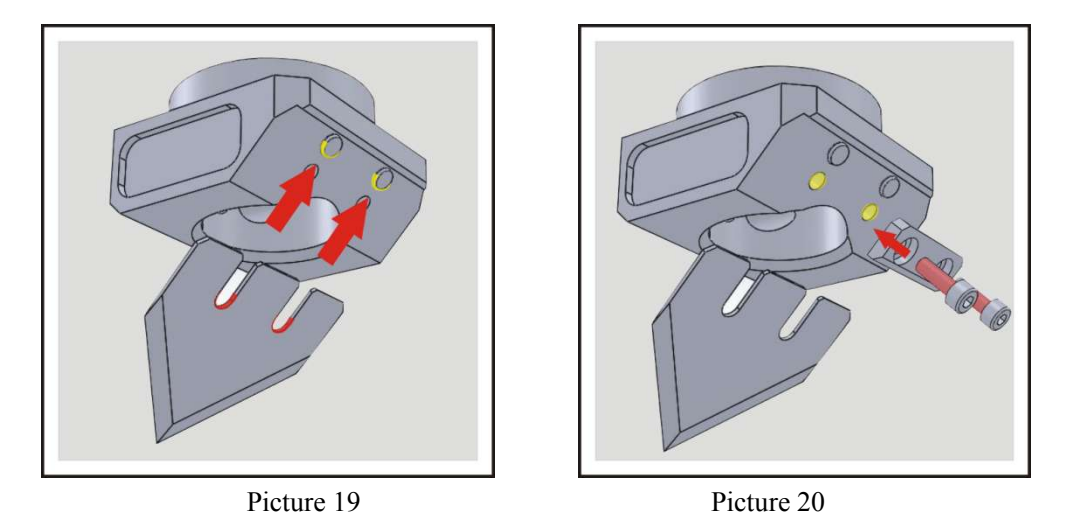

- First blade fitting ramps of the V-cut holder, then put the kidney-shaped slot into the round positioning pins.(picture 19)
- V-cut tableting squeeze blade,screw two M4\*8 bolt(picture 20),blade installation is complete.(note:If the cylindrical pin don't get stuck blade, it will lead to blade breakage and scarp)

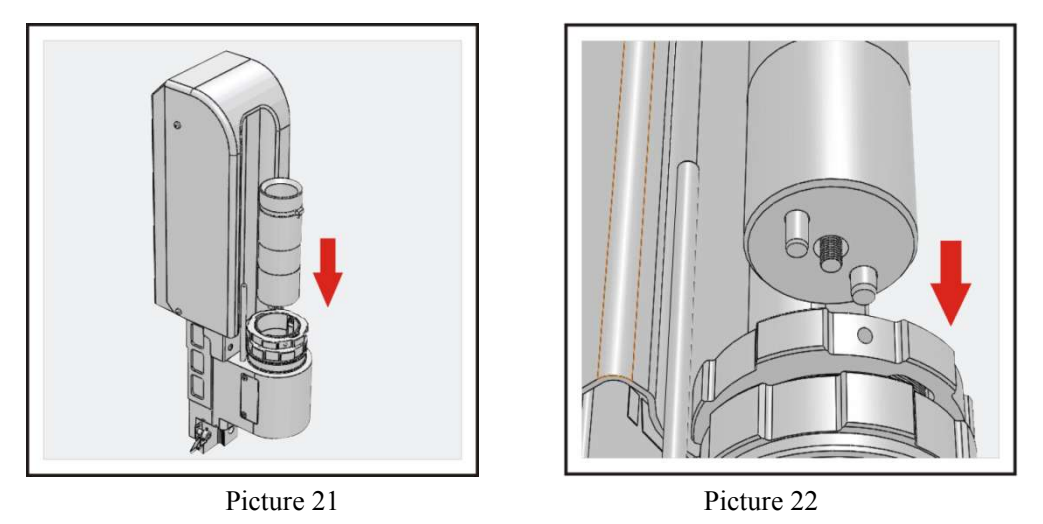

Put the V-CUT into the cutting holder(picture 21&22).(note: the v-cut red point corresponds to the cutting holder's red dot,otherwise it will cause installation error.

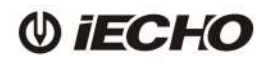

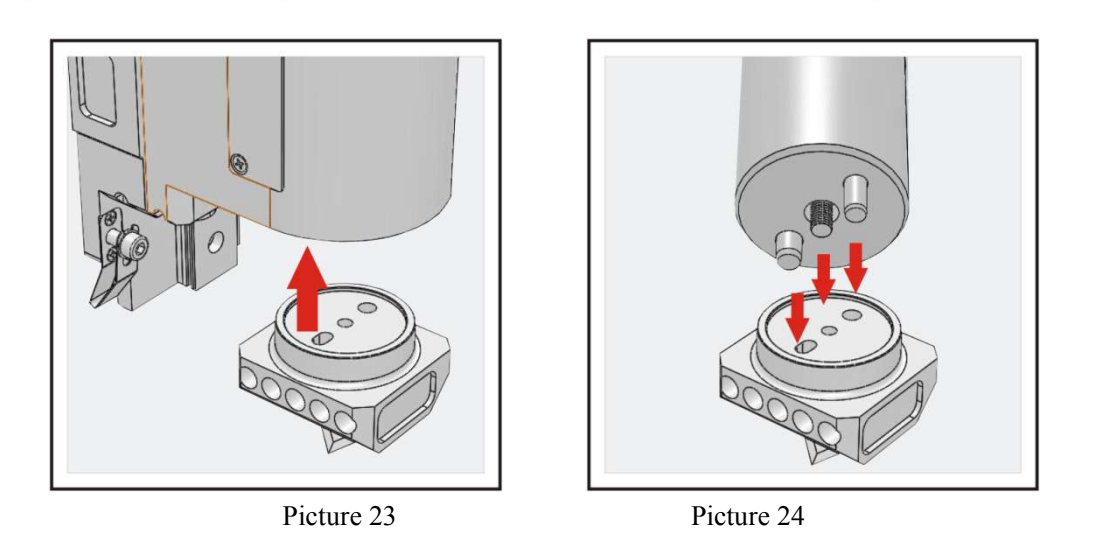

- Put the finished oblique turret on the bottom of oblique knife mount, make them fit(picture 23).
- There are two different cylindrical pin on the oblique knife mounts, with corresponding cylindrical pin hole, insert easily, otherwise it will cause no installed or damage parts and other issue.oblique knife mount and oblique turret

should completely butt ( picture 24 ) .

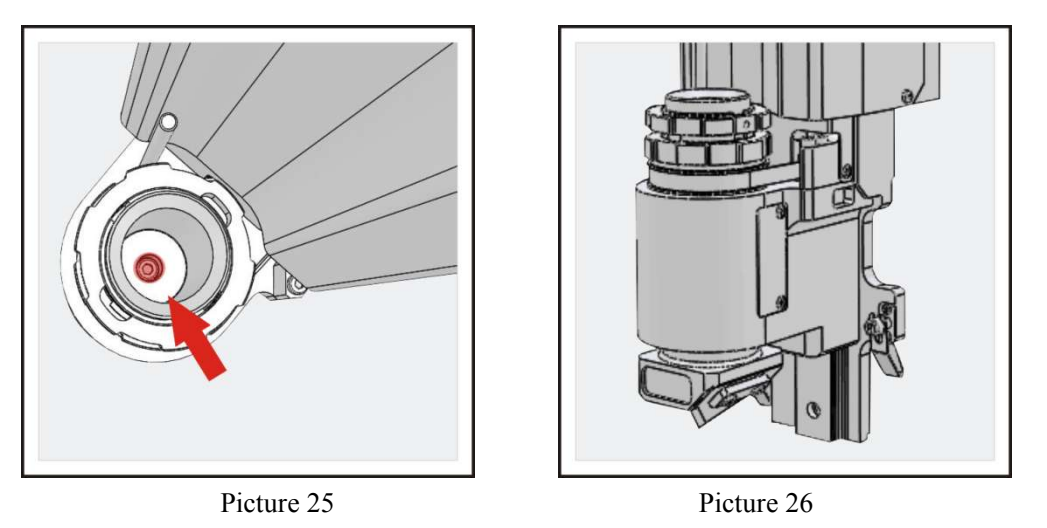

- Use inner hexagon 4<sup>th</sup> wrench tighten oblique knife mount hex bolts(picture 25), oblique knife mount and oblique turret will gradually fit securely.
- Tool installation is complete(picture26).Shaking oblique turret by hands, If there is no gap and shake phenomenon, the installation is correct. Special attention that the blade is quite sharp, prevent the blade cut hands at any time.

User's Manual

BK

# 2.4.4. Big creasing tool

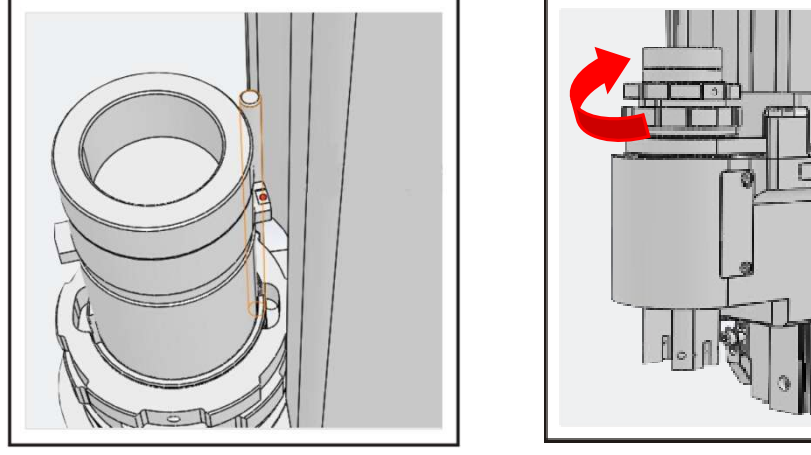

Picture 27

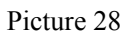

- Insert the big creasing wheel holder into the cutting head(Pic 27),make the red dot of creasing wheel holder aligned with the red dot on cutting head, then insert it into the hole on the head.
- Confirm the big creasing wheel holder into the cutting head in place, then tighten the screw on the head with clockwise(pic 28).

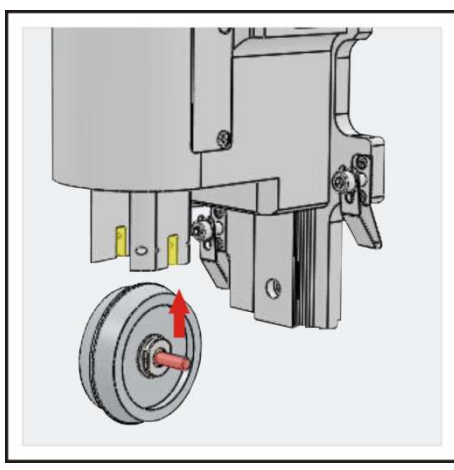

Picture 29

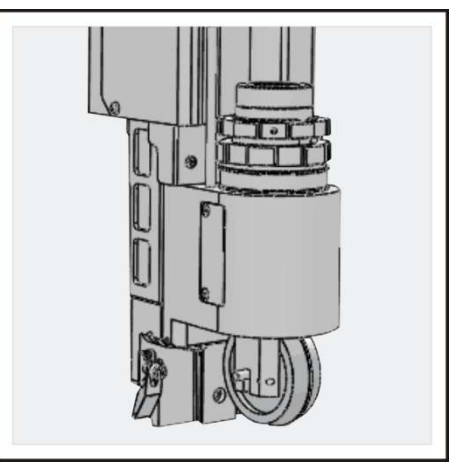

Picture 30

- Put the wheel in the rectangular slots of holder (pic 29)
- Push the wheel with hand, if no fall, it indicates installation is finished(pic 30)

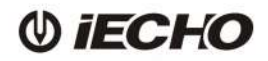

#### 3. Operating

#### 3.1. Preparation

- Before starting, ensure there is nobody on the working area.
- Be sure to finish the platform before starting, ensure no sundry in the X/Y chain during the process.
- Check whether there is lubricating oil in Y guide.
- Check whether the air pressure reaches 0.6Mpa.
- Check whether it is correct with tools and installation.

#### 3.2. Operating

- Power on.
- The machine starts re-set. Re-setting procedures: Cutting head height re-setting, X/Y direction re-setting, cutting head move to the original place.
- In order to avoid cutting the felt, please adjust the depth of tools.
- Put the materials on the table, start the vacuum pump, which make the materials adsorping on the table. If with the breathable materials, need to put the plastic on it.
- Open "IECHO Digital cutting system", import the files (DXF or PLT). The system will process the analysis of outline, definition the cutting tool and definition the cutting type.
- Start the vacuum pump, move the cutting head, select laser point in CutterServer, review the cutting area. If the material is not in the reviewing area or exceed, please adjust the material.
- Click cutting icon after confirming, the machine will start to cut.
- After finishing cutting, please power off and other relevant switch

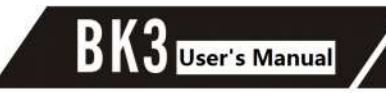

#### 4. Maintenance

() iECHO

#### 4.1. Daily Maintenance

- Check all the sockets of power, as well as the connector of serial cable.
- Before cutting, make X/Y running with slower, then check whether has abnormal sound. Without cutting, start the tools which can rotate automatically(electric oscillating tool, pneumatic oscillating tool, driven rotary tool and milling), check whether the tools are OK.
- Clean everything after finishing the jobs.
- Do the dust work, clean up the dust and oil in Y guide daily.
- Clean up the water in the regulating valve of air compressors and equipment.
- Do not put the machine in the wet conditions.

#### 4.2. Weekly Maintenance

In order to absorbing the chips during long working, which makes small suction, should clean up the pump inlet weekly.

#### 4.3. Monthly Maintenance

Repair the connections of felt monthly.

#### 4.4. Quarterly Maintenance

Do the maintenance for the whole machine quarterly, including the cleaning, spare parts with normal, rotation parts with lubricating oil and all the screws are loose.

Lubrication method: clean the rotating parts with cloth, wipe the dirty oil; then lubricant in the surface of the part. Better with "Mobil 1 5W-30"

#### 4.5. Annual Maintenance

Do the maintenance for the whole equipment yearly, including whether the wire is aging , the spare part are rust and the screws are loose.

#### 5. Circuit diagram

#### 5.1. Circuit diagram of Electrical box (Attachment 1)

#### 5.2. Circuit diagram of Machine (Attachment 2)

# 6. Troubleshooting

| No. | Malfunctions                                                    | Solutions                                                                                                    |
|-----|-----------------------------------------------------------------|----------------------------------------------------------------------------------------------------|
| 1   | Cutter cannot start                                             | <ol> <li>Check whether the circuit breaker tripped.</li> <li>Check whether the fuse is burned out.</li> <li>Check whether the red switch is broke.</li> <li>Check the plug connected to electrical box interface with a multimeter.</li> <li>Check whether the circuit of the 220V power</li> </ol> |
| 2   | Cutter suction force weakened, failed to fix the materials well | <ol> <li>Put one film on the surface of the materials if<br/>they are breathable.</li> <li>Clean the vacuum entrance filter net if it is<br/>blocked.</li> <li>Check whether there's leakage on the vacuum<br/>plate and pipes.</li> </ol>                                                          |
| 3   | Materials could not cut though                                  | <ol> <li>Knife height not enough; Increase cutting<br/>knife depth.</li> <li>Change new blades.</li> <li>Check the flatness of the cutting table;<br/>Contact services if need.</li> <li>Materials cannot totally cut off; Put a piece of<br/>perforated paper on the table surface.</li> </ol>     |
| 4   | Could not cut off patterns at the corners                       | Open the dialogue box of Cutter Parameter Setting,<br>Reset the Knife Up Compensation and Knife Down<br>Compensation                                                                                                    |
| 5   | Files sent failed warning in<br>CutterServer                    | Use Diagnose function in CutterServer, to check the DSP version.                                                                                                    |

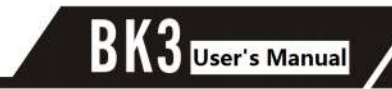

#### 7. Safety attentions

() iECHO

- GND electrical wire connected to the ground.
- Use the required specification wires for electric power connection, as per the big cutter power.
- Check the synchronous belt before switch on the machine, in case it's blocked by materials fragments.
- Press the Emergency stop button or switch off the power in case emergency.
- Operators and staffs shall not reach into the danger area when the cutter works.
- In principle, any troubleshooting work or inspection on the cutter is to be carried out only when it is switched off.
- Cutting heads adjustment and tools changes shall be carried out only when it is stopped.

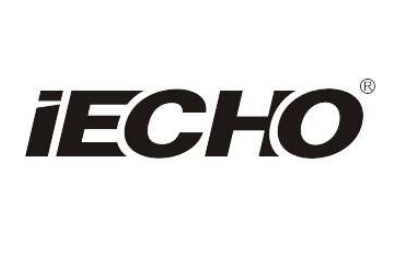

#### IECHO Science Technology Co., Ltd.

No.1 Building, No.1 Weiye Road; Binjiang District, Hangzhou, China Tel: +86-571-8660 9560 Fax: +86-571-8669 8923 Email: sales@iechosoft.com Website: www.iechosoft.com

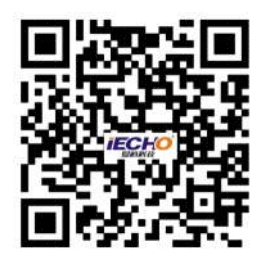